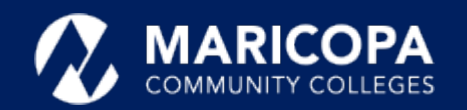

# Jabber Installation Guide

## Installing Jabber on Windows

The Cisco Jabber app allows you to make and receive calls on your Windows PC.

#### Step-by-Step Installation Instructions

1

**Download** the <u>**Cisco Jabber**</u> <u>for Windows</u> installation program

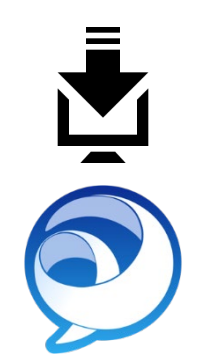

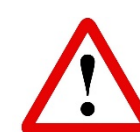

Important: You may receive informational notices and warnings from Google about the download. These are standard. Continue to download anyway. Click **Open** or **double-click** the downloaded **CiscoJabberSetup-Windows.msi** file to start the installation.

Important: Local administrator rights are required to install Jabber.

**Contact** the **help desk**, **480-731-8632**, for assistance if you **cannot self-install** Jabber.

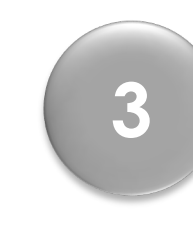

Read the **notices and disclaimers** and click **Accept and Install**.

| 🖟 Cisco Jabber   | :                                                                                                    | × |
|------------------|----------------------------------------------------------------------------------------------------|---|
|                  | Welcome to the Cisco Jabber for Windows Installer                                                                                                    | ^ |
|                  | This will install Cisco Jabber on your Computer<br>Cisco Jabber is a collaboration application that provides presence, instant<br>messaging (IM), voice, voice messaging, and video calling capabilities.                                                                                                    |   |
|                  | IMPORTANT NOTICES AND DISCLAIMERS - PLEASE READ                                                                                                    |   |
|                  | Use of this software is governed by the current Cisco END USER LICENSE<br>AGREEMENT found at the following link: http://www.cisco.com/go/eula                                                                                                    |   |
|                  | By using the Cisco Jabber software without disabling the "Send Usage<br>Data to Cisco" option under "Help" or "About Cisco Jabber", you consent<br>to Cisco Systems Inc. collection of data from your usage of the Cisco<br>Jabber software. Cisco does not collect any Personally Identifiable<br>Information. All Data is collected in conformity with the Cisco Privacy<br>Policy which is located at<br>http://www.cisco.com/web/siteassets/legal/privacy.html |   |
| uluilu<br>cisco. | By clicking "Accept and Install" on the Installer window you agree to<br>comply with the terms and conditions of the Cisco EULA. You also consent<br>to the installation of all future updates of the Cisco Jabber software.                                                                                                    |   |
|                  | WADNING: This program is protected by convright law and international                                                                                                    | ~ |

Cancel

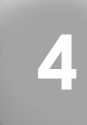

**Please wait** while the Jabber application is being installed.

| 👘 Cisco Jal             | bber                                                       | —           |        | ×   |
|-------------------------|------------------------------------------------------------|-------------|--------|-----|
| Installing Cisco Jabber |                                                            |             | ab     | du. |
| The prog                | gram features you selected are being installed.            |             | CIS    | CO. |
| 1                       | Please wait while Cisco Jabber is installed. This may take | several min | utes.  |     |
|                         | Status:                                                    |             |        |     |
|                         |                                                            |             |        |     |
|                         |                                                            |             |        |     |
|                         |                                                            |             |        |     |
|                         |                                                            |             |        |     |
| InstallShield -         |                                                            |             |        |     |
|                         |                                                            |             | Cancel | _   |

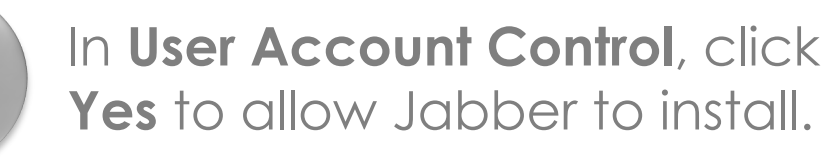

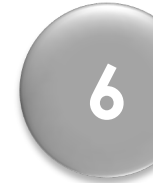

When the installation is complete, click **Finish**.

| 🙀 Cisco Jabber | ×                                                                                     |
|----------------|---------------------------------------------------------------------------------------|
|                | Cisco Jabber installer completed                                                      |
|                | The process has successfully installed Cisco Jabber. Click Finish to exit the wizard. |
|                | ☑ Start Cisco Jabber                                                                  |
| cisco.         | Show the Windows Installer log                                                        |
|                | Finish Cancel                                                                         |

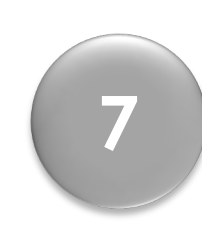

#### Signing in to Jabber

After Jabber opens, a sign-in screen appears, enter your ID in this format, **MEID@maricopa.edu.** Click **Continue**.

2

5

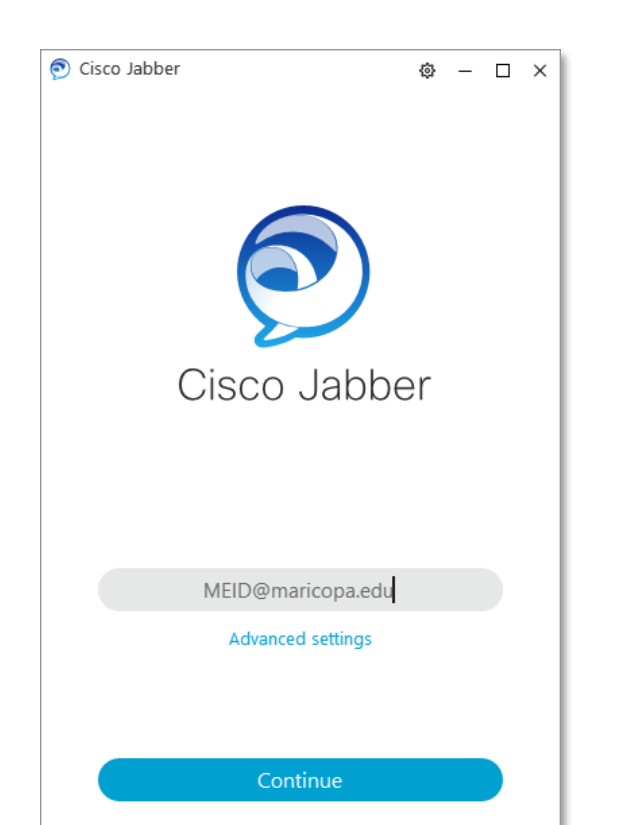

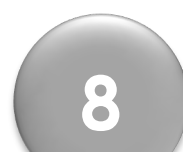

### If the Verify Certificates window appears, click Accept.

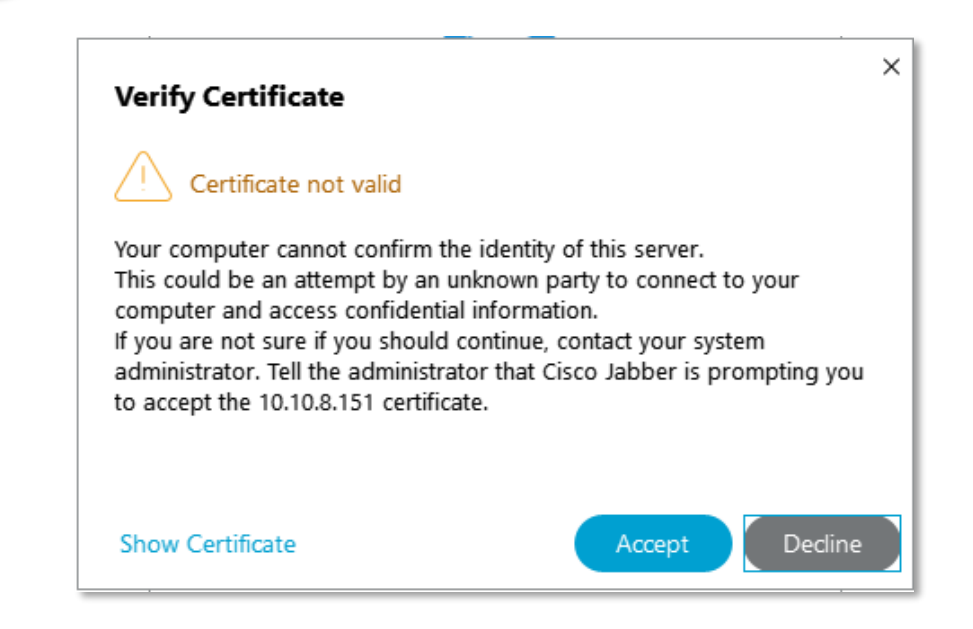

cisco.

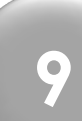

Signing in to Jabber – Initial Setup

If/when the **second** sign-in screen appears, enter only your **MEID** and **password**. Click **login**.

10 S

Signing out of Jabber Click the My profile and settings icon in the upper left-hand corner and then click Sign Out.

Jabber will sign you in at that point.

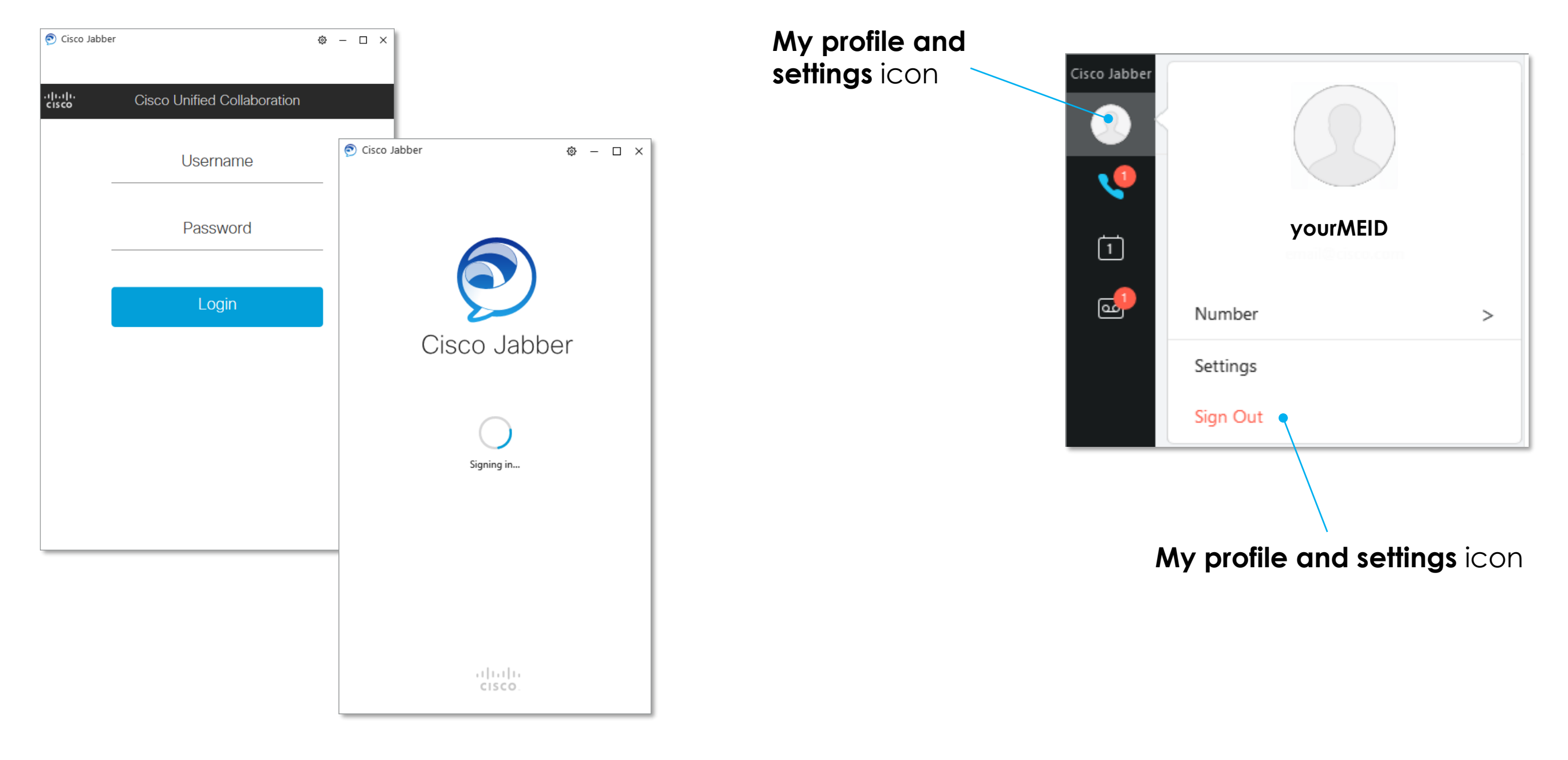

Questions? Please call the help desk, 480-731-8632, for assistance.